# C LawConnect

# **User Guide**

This guide has been designed for you, our clients, to optimize your relationship with our firm. This will streamline the management of your case and enhance communication throughout the process.

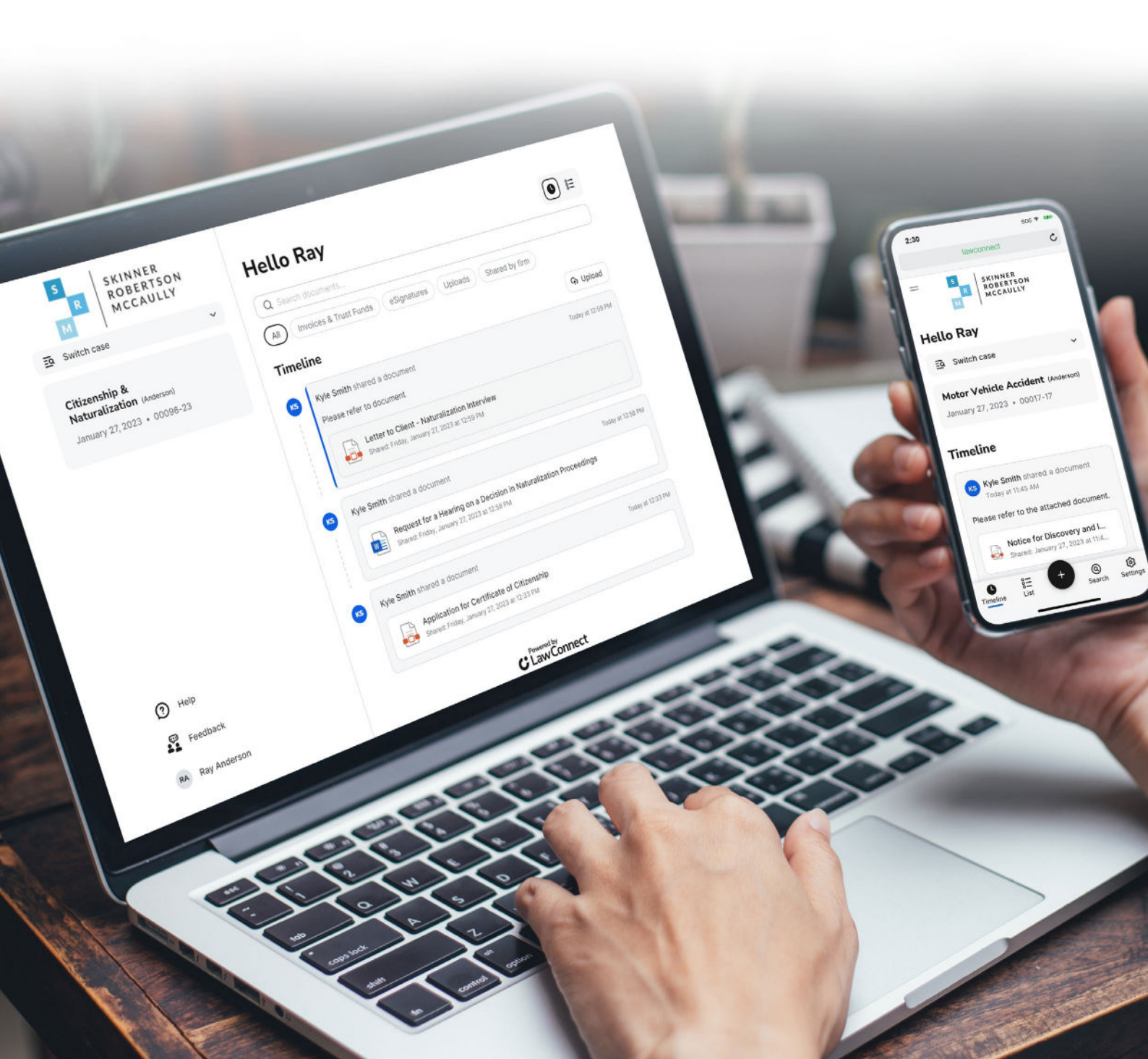

# What is LawConnect

LawConnect is a secure online document sharing and collaboration tool for lawyers and their clients. It is a secure and efficient way to receive, share and privately collaborate on documents with your lawyer from anywhere, at any time.

# Why Use LawConnect

- Secure: Viewing and sharing documents via LawConnect is safer than email which ensures your confidential documents are not exposed to online scams, phishing, and unwanted prying eyes.
- Convenient: LawConnect saves you time and removes the need to visit your lawyer's office allowing you to upload, comment or sign documents online.
- Accessible: Benefit from having all your important legal documents securely stored in one place. Easily access trust statements, online or via the app.

Start conveniently collaborating online with your lawyer today.

- LawConnect has shared more than
   2.5+ million documents online
   safely and securely
- LawConnect has facilitated online collaboration for 9500+ law firms and their clients

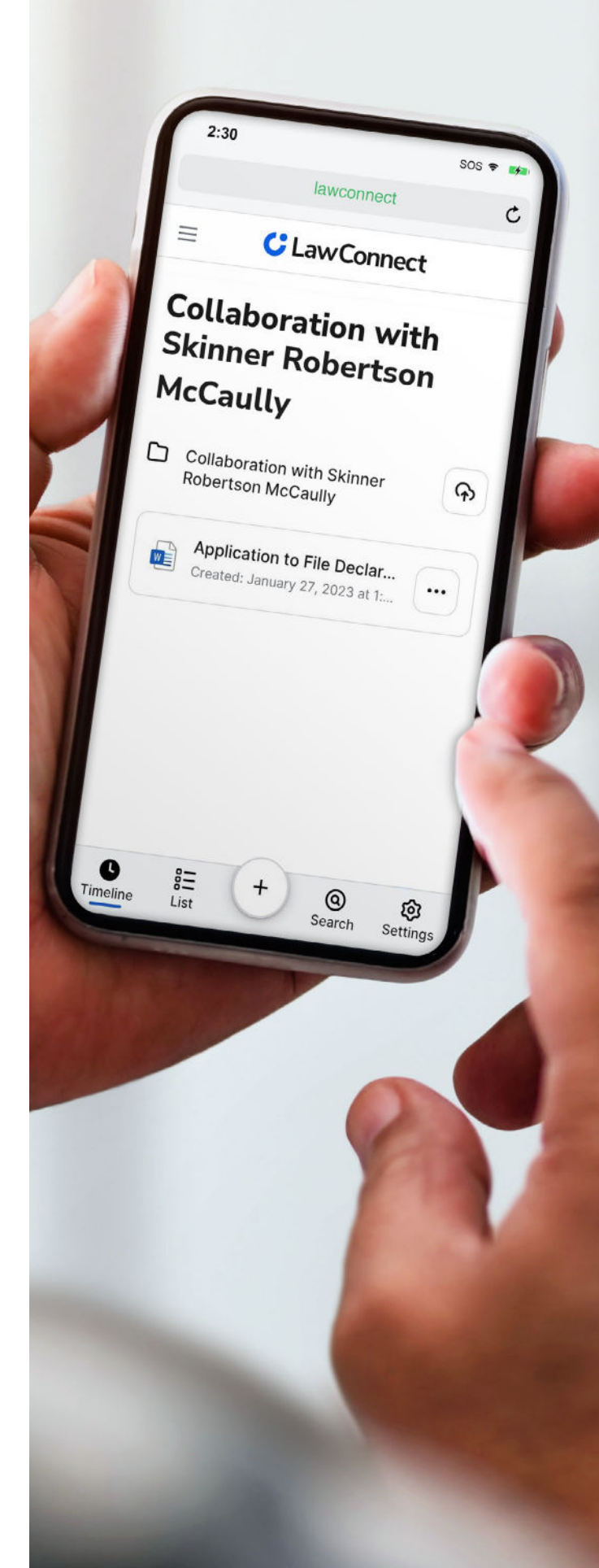

# Accessing LawConnect

When your lawyer shares a document with you for the first time through LawConnect, you will receive an email invitation. You may also notice it is branded with your lawyer's logo.

|   | SKINNER<br>ROBERTSON<br>MCCAULLY                                     |
|---|----------------------------------------------------------------------|
| ŀ | Kyle Smith of Skinner Robertson McCaully shared a document with you. |
|   | Retainer instructions - Sale of property.pdf View >                  |
|   | Terms & Conditions   Privacy   Help Center                           |
|   | Gooverland on the App Store Google Play                              |
|   | C LawConnect                                                         |

# Signing In

If you already have an account, simply log in with your username and password or sign in with the **social sign in options** using your Google, Apple or Microsoft credentials.

If you do not have a LawConnect account you can choose to access documents and items via a one-time access link.

| Pleas<br>share | e sign in to your accou<br>d document by Hilal K | int to view a<br>abakoz. |
|----------------|--------------------------------------------------|--------------------------|
| s              | Send one-time access                             | link                     |
|                | Complete sign up                                 |                          |
|                | Sign in with                                     |                          |

# **One-Time Access Link**

One-time access link provides an alternative way to view a document or item shared with you without creating an account or entering a password.

To obtain the one-time link:

- 1. Click the **View** button in the notification email your lawyer has sent you with the shared document/s and a new window will open.
- 2. Select Send one-time access link from the sign in options to view the shared document/s or item/s.
- 3. You'll receive an email with a one-time access link. Open the email received and click **Sign in to view** shared documents or items.

# **Creating an Account**

If you'd like to manually create an account, you can do so via the following steps:

- 1. Click the **View** button in the notification email your lawyer has sent you with the shared document/s and a new window will open.
- 2. Click Complete sign up.
- 3. Set a password. This new password will be associated with the email address you have been shared a file with.

## Matter/Case List

If you have more than one matter that has files shared via LawConnect, you will be presented with the Matter/Case List after signing in to LawConnect.

The matters are sorted in order of recency. You can select the relevant matter by clicking on a matter in the list or you can use the search bar to quickly filter the list.

| tour cases                                                  |   |  |
|-------------------------------------------------------------|---|--|
| Select or search a case to continue.                        |   |  |
| Q Search cases                                              |   |  |
| Skinner Robertson McCaully                                  |   |  |
| Citizenship & Naturalization (Anderson<br>00096-23 • 1 item | ) |  |
| Residential Sale (Anderson)<br>00052-17 • 1 Item            |   |  |
| Motor Vehicle Accident (Anderson)<br>00017-17 • 1 item      |   |  |

# Notifications

Each time a document or item has been shared with you by your lawyer, you will be notified by email. You can then simply request a one-time access link or log into your LawConnect account to view the document or item.

# **Viewing All Correspondence**

When you are logged into your LawConnect account, matters with recent updates and items that require actioning will have the **notification badge**.

| Your cases                                                  |   |
|-------------------------------------------------------------|---|
| Select or search a case to continue.                        |   |
| Q Search cases                                              |   |
| Skinner Robertson McCaully                                  |   |
| Citizenship & Naturalization (Anderson)<br>50099-23 + 1 Hem | 8 |
| Residential Sale (Anderson)<br>00052-17 + 1 Rem             |   |
| Motor Vehicle Accident (Anderson)                           |   |

That number signifies the number of outstanding actions you have for that matter. You can click on that matter and check for the latest changes shared and action any outstanding items.

#### **Timeline View**

Once you have selected the relevant matter, the dashboard will show you the timeline view for that matter. This lists every item that has been shared chronologically.

| S SKINNER<br>ROBERTSON<br>MCCAULLY         | н    | ello Ray                                                                                                    |                    |
|--------------------------------------------|------|----------------------------------------------------------------------------------------------------|--------------------|
| E Switch case                              | * (C | ) Search documents                                                                                                    |                    |
| Citizenship &<br>Naturalization (Anderson) | A    | Involces & Trust Funds eSignatures Uploads. St                                                                                                    | nared by firm      |
| January 27, 2023 + 00096-23                | Tir  | meline                                                                                                    | ର Upload           |
|                                            | 3    | Kyle Smith shared a document<br>Please refer to document<br>Letter to Client - Naturalization Interview<br>Braneal: Priday, January 27, 2023 at 72.58 PM | Today at 1259 PM   |
|                                            | 3    | Kyle Smith shared a document Request for a Hearing on a Decision in Naturalizatio Braned: Friday, January 27, 2023 at 12:58 PM                           | Today at 12:58 PM  |
| Help Feedback                              | 8    | Kyle Smith shared a document Application for Certificate of Citizenship Snared: Fridgy, January 27, 2023 at 12:33 PM                                     | Tooley at 12/03 PM |

## To Do

Any outstanding items that require an action, including unpaid invoices or forms pending eSignatures, will be pinned at the top of the Timeline view under the **To Do** section. This makes it easy for you to view any outstanding items that require your action.

#### **Filtering Between Your Documents and Items**

You can also navigate through the tabs to view documents and items grouped together:

- Invoices & Trust Funds all trust statements
- eSignatures all documents and forms requiring signatures and previously signed documents
- Uploads all documents and items uploaded and shared by you
- Shared by firm all documents and items shared by your lawyer, including collaboration folders

#### **Viewing Shared Documents & Items**

- 1. To view a document, simply click on it and it will display in a new window.
- 2. If you'd like to download this document, click [•••] and **select Download**.

### **Downloading Multiple Documents & Items**

When multiple items or documents have been shared with you, you can download all items in bulk. You must be in the timeline view to **Download all**.

- 1. To download all, **click on the item with multiple documents in the timeline view list**. This will take you to a new window where you can see the multiple items shared.
- 2. Click (•••) and select Download all. All files will begin downloading.

| ROBERTSON<br>MCCAULLY | (                                                                                 |              |
|-----------------------|-----------------------------------------------------------------------------------|--------------|
| M                     | Shared 2 documents                                                                |              |
|                       | RA Rachel Adler shared 2 documents<br>Tody at 10.37 AM                            |              |
|                       | Shared                                                                            | Download all |
|                       | Approved N 550<br>Creeted, Monday, January 30, 2023 at 10.36 AM                   |              |
|                       | N-560 Certificate of Citizenship<br>Created: Monday, January 30, 2023 at 10-36 AM | -            |

#### **Commenting on Documents**

Collaborating with your lawyer on documents is easy using the Comment function.

- 1. Click on the document you'd like to comment on.
- 2. To add a comment, highlight the text you'd like to comment on.
- 3. Click +
- 4. Type your comment.
- 5. Click Post.

When the comment has been saved, it will appear in the right panel under **Comments**. Your lawyer's responses will also appear in this right panel, allowing you to have a complete overview of all comments made.

Email notifications are sent to all parties when comments are made.

| Bate Strange         Resolut           To be completed<br>to an American<br>we determined<br>we determined<br>by an American<br>we determined<br>we determined | 8                                                                                                    | Application<br>Depar<br>U.S. Citiz                                                         | for Certificate of Citi<br>tment of Homeland Security<br>analog and Integration Serv | zenship                                                                | USCIS<br>Form N-600<br>03:25 No. 1615-0157<br>Depres 123710018 |
|----------------------------------------------------------------------------------------------------|----------------------------------------------------------------------------------------------------|--------------------------------------------------------------------------------------------|--------------------------------------------------------------------------------------|------------------------------------------------------------------------|----------------------------------------------------------------|
| Image: State Ite Source       Select this loss of parts (2.3) is mached.       Atterner State Ite Number (2.3) is mached.       Atterner State Ite Number (2.3) is mached.         Image: State Ite Source       Select this loss of parts (2.3) is mached.       Atterner State Ite Number (2.3) is mached.       Atterner State Ite Number (2.3) is mached.         Image: State Ite Source       State Ite Source       Terrer Your 9 Digit A. State Ite (2.3) is mached.       Terrer Your 9 Digit A. State Ite (2.3) is mached.         Image: Source Ite Source       Image: Source Ite (2.3) is mached.       Terrer Your 9 Digit A. State Ite (2.3) is mached.         Image: Source Ite Source Ite (2.3) is mached.       Terrer Your 9 Digit A. State Ite (2.3) is mached.       Terrer Your 9 Digit A. State Ite (2.3) is mached.         Image: Source Ite Source Ite (2.3) is mached.       Terrer Your 9 Digit A. State Ite (2.3) is mached.       Terrer Your 9 Digit A. State Ite (2.3) is mached.         Image: Source Ite (2.3) is mached.       Image: Source Ite (2.3) is mached.       Terrer Your 9 Digit A. State Ite (2.3) is mached.         Image: Source Ite (2.3) is mached.       Image: Source Ite (2.3) is mached.       Terrer Your 9 Digit A. State Ite (2.3) is mached.         Image: Source Ite (2.3) is mached.       Terrer Your 9 Digit A. State Ite (2.3) is mached.       Terrer Your 9 Digit A. State Ite (2.3) is mached.         Image: Source Ite (2.3) is mached.       Terrer Your 9 Digit A. State Ite (2.3) is mached.       Terrer Your 9 Digit A. State Ite (2.3) is mached.                                                                                                    | For<br>USCIS<br>Use<br>Only<br>Remarks                                                                                                    |                                                                                            | Kendyt                                                                               | Artica Bi                                                              | kek                                                            |
| START HERE - Type or print in black lob.     Part 1. Information. About Your Eligibility     There Your 2 Bigl: A Number:     Draw splitness in bright Big load in the fact that (Select sub) saw box     Draw splitness in the field have and in the fact that (Select sub) saw box     Draw splitness in the field have and in the fact that (Select sub) saw box     Draw splitness in the field have and the fact that (Select sub) saw box     Draw splitness in the field have and the fact that (Select sub) saw box     Draw splitness in the field have and the fact that (Select sub) saw box     Draw splitness in the fact that (Select sub) saw box     Draw splitness in the fact that (Select sub) saw box     Draw splitness in the fact that (Select sub) saw box     Draw splitness in the fact that (Select sub)     Draw splitness in the fact that (Select sub)     Draw splitness     Draw splitness     Draw splitness                                                                                                    | To be completed<br>by an Attorney<br>or Accredited<br>Representative (if any).                                                                                                  | Select this box if<br>Form G-28 is<br>attached.                                            | Attorney State Bar Number<br>(if applicable)                                         | Attorney or Accredit<br>USCIS Online Account                           | ed Representative<br>at Number (if any)                        |
| OUL: Provide Information about yound      Provide Information about yourself     Earth Year (4b and yound)     Provide Information about yourself     Earth Year (an Year)     Judition     Type your comment here                                                                                                    | Part 1. Information Al<br>L This application is being<br>1 am a BIOLOGICA<br>Other (Explain fully<br>NOTE: If you need<br>Part 2. Information Al                                | cout Your Eligibility<br>filed based on the fact to<br>L child of a U.S. onizes,<br>$\sim$ | r<br>az: (Select unly one box)<br>parent.                                            | Enter Your 9 ] A- D child of a U.S. citizen ] d iz Part 11. Additional | Digit A-Number:<br>parent.<br>Information                      |
| 2. The same facily as happens of                                                                                                    | <ol> <li>Provise internation<br/>about your child if you are a</li> <li>Current Legal Name (do<br/>Family Name (Last Nam<br/>Andenon</li> <li>Your Name Exactly As 1</li> </ol> | u S. critizen p<br>mot provide a<br>ce)<br>It Appears on                                   | Provide information                                                                  | on about yourse                                                        | elf                                                            |
| Family Name (Lat Name)           3. Other Name (V)         Same (Same Same Same Same Same Same Same Same                                                                                                    | Eamily Name (Last Nam     Other Namer You Have     Provide all other name     Family Name (Last Nam                                                                             | ce)<br>Used Stoce B<br>you have ever<br>ce)                                                |                                                                                      |                                                                        | Cancel                                                         |

#### **Signature Requests**

If your lawyer has requested an eSignature from you, you can access this by clicking on eSignature.

- 1. Click the **eSignature** tab.
- 2. Click **Sign** on the document that requires a signature.
- 3. The document will open in a new window. You will be prompted where to electronically sign.
- 4. Sign electronically.

Your lawyer will be notified when the document has been signed by all parties.

| S SKINNER<br>R ROBERTSON<br>MCCAULLY                             | Hello Ray                                                                | •                 |
|------------------------------------------------------------------|--------------------------------------------------------------------------|-------------------|
| 🖻 Switch matter 🗸 🗸                                              | Q Search documents                                                       |                   |
| Motor Vehicle Accident (Anderson)<br>January 27, 2023 • 00017-17 | All Invoices & Trust Funds (eSignatures) Uploads Shared by firm Timeline |                   |
|                                                                  | Kyle Smith requested an eSignature on a document                         | Today at 10:21 Al |
|                                                                  | eSignature - Motor vehicle accident                                      | Sign              |

# Uploading Documents to Share With Your Lawyer

LawConnect is a two-way interaction, meaning you can also share documents with your lawyer through LawConnect.

- 1. Click the **Uploads** tab.
- 2. Click the **Upload** button to share items directly with your lawyer.
- 3. Select the document/s or item/s you'd like to upload from your computer and confirm your selection by clicking **Upload**.

Your lawyer will be notified via email that you have shared a document with them.

| S SKINNER<br>R ROBERTSON<br>MCCAULLY                                      |   | Hello Ray                                                                                                    | • =      |
|---------------------------------------------------------------------------|---|----------------------------------------------------------------------------------------------------|----------|
| Eq. Switch case                                                           | ~ | Q Search documents                                                                                                    |          |
| Citizenship &<br>Naturalization (Anderson)<br>January 27, 2023 + 00006-23 |   | All Involces & Trust Funds eSignatures Uploads Shared by firm Timeline No. You created a folder The folder : The folder : | C Upload |
|                                                                           |   | Folder - Collaboration with Skinner Robertson McCaully<br>Created Frider, January 27, 2023 at 110 PM                                                                                                    |          |

# **Invoices & Trust Funds**

All invoices and trust fund statements will be available for you to view under the Invoices & Trust Funds tab.

| S SKINNER<br>ROBERTSON<br>MCCAULLY | Hello Ray                                                                                                 | •                 |
|------------------------------------|----------------------------------------------------------------------------------------------------|-------------------|
| 🖸 Switch case 🗸                    | Q Search documents -                                                                                      |                   |
| Motor Vehicle Accident (Anderson)  | All Invoices & Trust Funds eSignatures Uploads Shared by firm                                             |                   |
| January 27, 2023 + 00017-17        | Timeline                                                                                                  | View statemen     |
|                                    | Kyle Smith shared a trust statement                                                                       | Today at 10:00 AM |
|                                    | Trust Statement - Anderson - Motor Vehicle Accident - Lee<br>Shared: Monday, January 30, 2023 at 10:00 AM |                   |

The **View statement** button will take you to the Invoices & Trust Funds screen. Here you can select from different accounts shown at the top of the screen.

Depending on the Account type selected, the list of relevant transactions will be displayed, as well as a brief financial summary. Here you can **Download statements**.

#### **Trust Funds**

If you click on **View statement** from the Invoices & Trust Funds tab, you can view and download your trust account statements where money is held on your behalf.

You can view trust deposits and withdrawals as your lawyer works through the case. It will show you the current balance, as well as showing the total deposited, anticipated deposits and withdrawn.

| Invoices & I         | rust Funds                                                          |            |            |                   |
|----------------------|---------------------------------------------------------------------|------------|------------|-------------------|
|                      |                                                                     |            |            |                   |
| SRM Law Practice Tru | st Account                                                          |            |            | Download statemen |
|                      |                                                                     |            |            |                   |
| Trust account b      | alance                                                              |            |            |                   |
| Withdrawal balance   | Depend televen                                                      | Total ta:  | lance      |                   |
| \$1,000.00           | \$4,500.00                                                          | \$3,50     | 0.00       |                   |
| Transactions         |                                                                     |            |            |                   |
| Date                 | Transaction no. & description                                       | Withdrawal | Deposit    | Balance           |
| Jan 23, 2023         | Receipt 67<br>Reserved from M Armstrong 4.9 Arlington Street Banksi |            | \$1,000.00 | \$1,000.00        |
| Jan 23, 2023         | Receipt 68<br>Received from M Ametrong 4.9 Arlington Street Bankel  | 8          | \$3,500.00 | \$4,500.00        |
| Jan 23, 2023         | Payment 0001                                                        | \$1,000.00 |            | \$3,500.00        |

# Accessing Your LawConnect Account Settings

To access your account settings, simply click your name at the bottom of the screen when you are logged in.

For added security, you will be able to see the date the account was created and the last time it was accessed. Here you also have the option to update your password.

| S SKINNER<br>R ROBERTSON    | Settings                                                                              |
|-----------------------------|---------------------------------------------------------------------------------------|
| MCCAULLY                    | MA Michael Armstrong<br>m.armstrong.1636@gmail.com Sign of                            |
| EQ Switch matter V          |                                                                                       |
| Divorce (Armstrong)         | Security<br>Created: Nov 21, 2022 at 9:25 am<br>Last sign in: Dec 8, 2022 at 11:12 am |
| November 15, 2022 • 0025-22 | Update password Close account                                                         |
|                             | Update password                                                                       |
| Book appointment            |                                                                                       |
|                             |                                                                                       |
|                             |                                                                                       |
| PHelp CE Settings           |                                                                                       |

#### Closing Your LawConnect Account

You have the ability to close your LawConnect account. Closing your account **permanently deletes the account and file data** from LawConnect and signs out of LawConnect on all devices.

When the LawConnect account is deleted:

- Uploaded files will be deleted from LawConnect servers.
- Files shared by the user's lawyer will be revoked.
- Lawyers the user has interacted with will be notified of the account deletion by email.

# LawConnect Mobile App

Available on iOS and Android devices, the LawConnect app allows you to access all the usual LawConnect features in an easy-to-use mobile app. Search for LawConnect in your app store and download today.

# Support

If you have further queries, visit the <u>LawConnect Help Center</u> for more information.

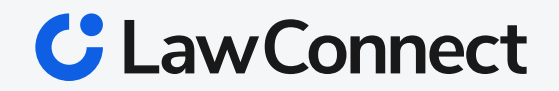